## Como consultar as despesas lançadas pelo motorista?

## Produto: maxMotorista Nuvem

Para consultar as despesas lançadas do motorista, basta acessar o menu de consultas que se encontra no canto superior esquerdo, e selecionar a opção **Despesas**,

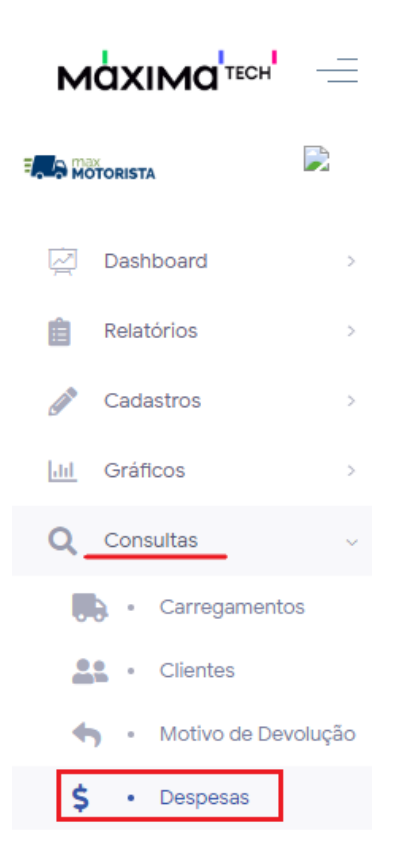

Após selecionar a opção, será mostrada a tela com os registros de despesas dos motoristas, podendo realizar os filtros de busca clicando no ícone para mostrar os filtros avançados

| Despesas 🕼 - Despe        | 1535            |                     |               | ф Ц.  |  |
|---------------------------|-----------------|---------------------|---------------|-------|--|
| ♡ Filtros avançados       |                 |                     |               |       |  |
| \$ Despesas               |                 |                     |               |       |  |
| Motorista                 | Tipo de Despesa | Data                | Valor         | Ações |  |
| ALISON TEIXEIRA DOS SANTO | ABASTECIMENTO   | 26/09/2019 09:53:21 | R\$ 100,00    | o o   |  |
| ALISON TEIXEIRA DOS SANTO | ABASTECIMENTO   | 26/09/2019 10:51:44 | R\$ 12.345,00 | o o   |  |
| ALISON TEIXEIRA DOS SANTO | ABASTECIMENTO   | 23/12/2019 08:43:49 | R\$ 125.00    | o o   |  |
| ALISON TEIXEIRA DOS SANTO | ABASTECIMENTO   | 24/01/2020 09:59:47 | R\$ 200,00    | o o   |  |

Ao clicar no ícone de filtros avançados, será exibido os campos de filtro

| ∀ Filtro | es avançados |             |                 |   | Ø |
|----------|--------------|-------------|-----------------|---|---|
|          | Motoristas   | •           | Tipo de Despesa |   |   |
|          | Data Inicio  | Ē           | Data Fim        | ۲ |   |
|          |              | O Pesquisar | ♦ Limpar campos |   |   |

Basta realizar o filtro desejado e depois clicar na opção pesquisar, que serão exibidas apenas as informações com base no filtro. Artigos Relacionados

- Como habilitar a função de reentrega no aplicativo maxMotorista?
- Status de EntregaInstruções para integração
- ZenviaComo exportar o banco de
- dados do maxMotorista para enviá-lo por e-mail?
- Como cadastrar usuário no maxMotorista?

Artigo sugerido pelo analista Daniel Cavalcante.

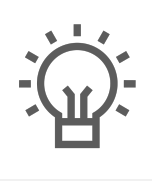

Não encontrou a solução que procurava?

ugira um artigo